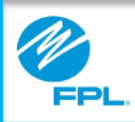

## FPL Assist Web Portal Modifying Commitments

FPL Proprietary & Confidential Information

Copyright© 2017, Florida Power & Light Company. All Rights Reserved.

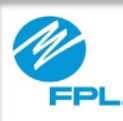

#### Introduction

At the end of this module, you will be able to perform the following tasks in the FPL Assist Web Portal:

- Modify active commitments on a customer's account
- Request a commitment extension for an active commitment from your agency

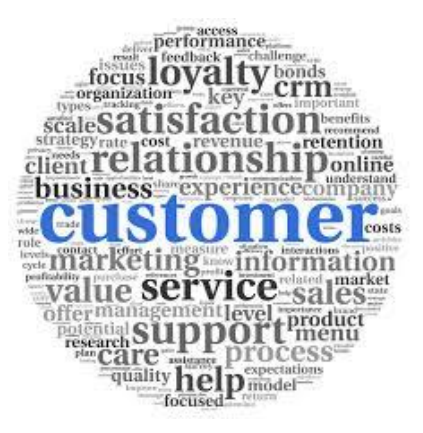

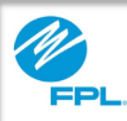

#### **Modifying Active Commitments**

Once a commitment is entered, there are two ways that it can be modified. Commitments can be modified by:

- Funding type or amount by retrieving a customer's account or
- Expiration date by retrieving all commitments made by your agency

Let's first review the steps for viewing and modifying an active commitment on a customer's account.

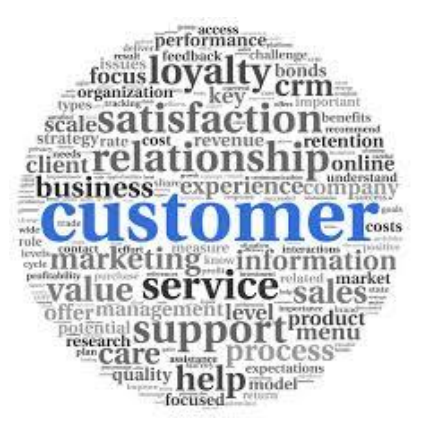

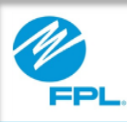

#### Modify Commitment on an Account

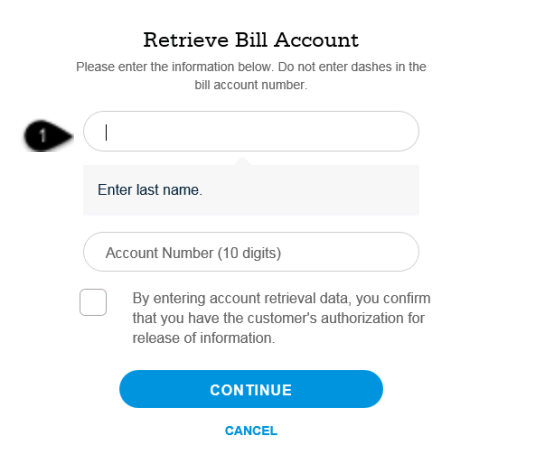

The following table provides the steps for modifying the commitment on an account.

| Step | Action                                                                                                    |
|------|----------------------------------------------------------------------------------------------------|
| 1    | Retrieve customer's account                                                                                                |
| 2    | Click View Commitment History Result: Commitment History window displays                                                   |
| 3    | Click blue Active commitment link for commitment that<br>needs to be modified<br>Result: Modify Commitment window displays |

View Bill Enter Commitment Review (2)3 (4) Account Information Bill Account Account Name Service Address 9876543210 FPL Custome 123 Customer Ln Commitment History Status Setup Date Expire Date Details Funding 1 Amount Oct 24, 2017 Apr 18, 2016 \$231.61 EHE4

**Important:** A commitment can only be **modified one time**. If it has already been modified, the message below will appear after clicking on the blue active link. This commitment will **not be able** to be modified. Contact your area manager for assistance.

This commitment has already been modified - no additional changes can be made

Let's first review the steps for viewing and modifying an active commitment on a **customer's account**.

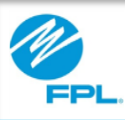

# Modify Commitment on an Account (cont.)

| SETUR DATE                        | EXPIRE DATE       |
|-----------------------------------|-------------------|
| 2/29/2016                         |                   |
| AGENCY NAME<br>IM FPL Test Agency | Dec 18, 2017 888* |
| SETUP REP                         | AGENCY REP        |
| Test Rep                          | Test Rep          |
| ЕНЕАР                             | 0                 |
|                                   | \$1,976.67 💡      |
|                                   | \$1,976.67 ?      |
|                                   | \$1,919.78 🕜      |
| Other                             | 0                 |
| \$ 200.00                         | _2                |
| Commitment Total                  | \$200.00          |
| changing to 200                   | -3                |
| UPDATE                            |                   |

| SETUP DATE EXPIRE DATE 2/29/2016 12/18/2017 AGENCY NAME AGENCY REP IM FPL Test Agency Test Rep SETUP REP FUNDING TYPE Test Rep EHEAP                                                          |
|----------------------------------------------------------------------------------------------------|
| 2/29/2016         12/18/2017           AGENCY NAME         AGENCY REP           IM FPL Test Agency         Test Rep           SETUP REP         FUNDING TYPE           Test Rep         EHEAP |
| AGENCY NAME AGENCY REP<br>M FPL Test Agency Test Rep<br>SETUP REP FUNDING TYPE<br>Test Rep EHEAP                                                                                              |
| M FPL Test Agency Test Rep<br>SETUP REP FUNDING TYPE<br>Test Rep EHEAP                                                                                                    |
| SETUP REP FUNDING TYPE                                                                                                    |
| Fest Rep EHEAP                                                                                                    |
|                                                                                                    |
| MOUNT                                                                                                    |
| 200.00                                                                                                    |
|                                                                                                    |

Use the following steps to modify a commitment in the FPL Assist Web Portal.

| Step | Action                                                       |
|------|--------------------------------------------------------------|
| 1    | Revise funding type, if needed                               |
| 2    | Revise commitment amount, if needed                          |
| 3    | Enter reason for editing commitment                          |
| 4    | Select Update to update commitment and move to the next step |
| 5    | Review commitment and click Submit                           |

Print Commitment Agreement letter

6

| Commitment Agreement                                                                                                    |  |
|----------------------------------------------------------------------------------------------------|--|
| Please print this commitment agreement for your records. An<br>automatic email will be sent to this oustomer with this<br>agreement. Please note this agreement letter will be accessible<br>from the Active Commitment page as long as the commitment<br>is active on the account. |  |
| PRINT                                                                                                    |  |
| 2/29/2016                                                                                                    |  |
| Subject Re: Payment Assistance Commitment for FPL Account                                                                                                    |  |
| Dear                                                                                                    |  |
| This letter is to confirm the creation of a payment assistance<br>agreement on your behalf for the referenced FPL account<br>number. The agreement commits the agency to make a<br>payment to Florida Power & Light Company according to the<br>commitment details outlined below.  |  |
| FPL Bill Account Data : the commitment is for this bill account<br>only<br>FPL Bill Account Number :<br>Service Address :                                                                                                    |  |
| Agency Information : provides detail on the agency making<br>the commitment on your behalf<br>Agency Name : IM FPL Test Agency<br>Agency Rep :<br>Setup Date : 2/29/2016<br>Commitment Amt : \$200.00<br>Commitment Explainton Date : 12/18/2017<br>Funding Type : EHEAP            |  |
| Your FPL bill account is exempt from collection action only for<br>the amount of this commitment. Any other outstanding<br>balances remain due and must be paid on time to avoid<br>collection action.                                                                              |  |
| If you have any questions about the status of your assistance<br>payment, please call the agency.                                                                                                    |  |
| Respectfully                                                                                                    |  |
| FPL ASSIST Department                                                                                                    |  |
| FINISH                                                                                                    |  |
| Add another commitment to this account                                                                                                    |  |

FPL Proprietary & Confidential Information

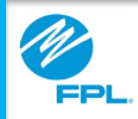

#### **Request Commitment Extension for your Agency**

Commitments can also be viewed and modified by your agency.

When you modify a commitment using this function, it will only allow the expiration date to be changed. If you need to change the funding type or amount of a commitment, you will need to modify the commitment by retrieving the account.

Let's review the steps for modifying active commitments for your agency.

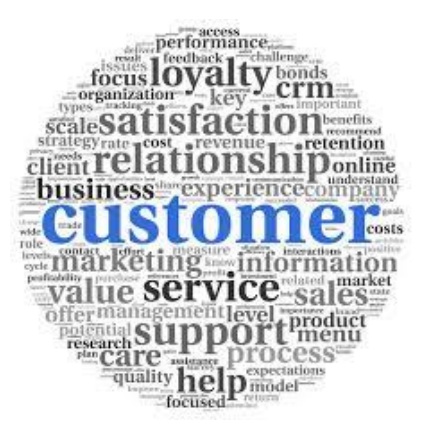

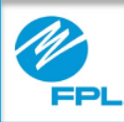

#### Modifying Active Agency Commitments

|              | Ø,                       | Morana, Dent<br>Assist Porta | Commitments            | Reports (                                                                             | B) mata 📀 (          | wip 🔄 Log Out |           |
|--------------|--------------------------|------------------------------|------------------------|---------------------------------------------------------------------------------------|----------------------|---------------|-----------|
| e            | Enter                    | New                          | E.                     | Active                                                                                | 0                    | Pending       |           |
|              | Batch                    |                              | <b>E</b>               | Multi Extend                                                                          |                      |               |           |
|              |                          |                              | Peak ever the          | eligenution below. Do not anter<br>bill account number<br>sunt Number<br>edits of 35% | dashes in the        |               |           |
|              | kome, Debb<br>sist Porta | 60<br>al                     | Commitments            | Reports                                                                               | Profile              | Help          | C Log Out |
| Transmit     | tal Rep                  | ort                          |                        |                                                                                       |                      |               | Print All |
|              |                          | Plea                         | se select a Funding Ty | pe and Date paramet                                                                   | ers from the options | below.        |           |
| Funding Type | Fund                     | ng Type                      | 0                      |                                                                                       |                      |               |           |
| Setup Date   | From                     | Date                         | 5 To D                 | ate                                                                                   | 6 SEAR               | CLEAR         |           |
|              |                          |                              |                        |                                                                                       |                      |               |           |

The following information provides steps for modifying commitments for your agency.

| Step | Action                                                                                                    |
|------|----------------------------------------------------------------------------------------------------|
|      | Transmittal Report                                                                                               |
| 1    | Select Commitments from menu<br>Result: Commitment menu is displayed                                             |
| 2    | Select Active card<br>Result: Transmittal Report is displayed                                                    |
| 3    | <b>Click</b> Funding type drop-down arrow to select funding type <b>Result:</b> Funding types will be displayed  |
| 4    | Select Setup From Date from calendar<br>Note: This is the starting setup date of<br>commitments you want to view |
| 5    | Select Setup to Date from calendar<br>Note: This is the ending setup date of<br>commitments you want to view     |
| 6    | Click Search to execute search<br>Result: Active commitments for your agency<br>are displayed                    |

Let's review the window and results that will be displayed.

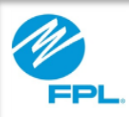

#### Modifying Active Agency Commitments (cont.)

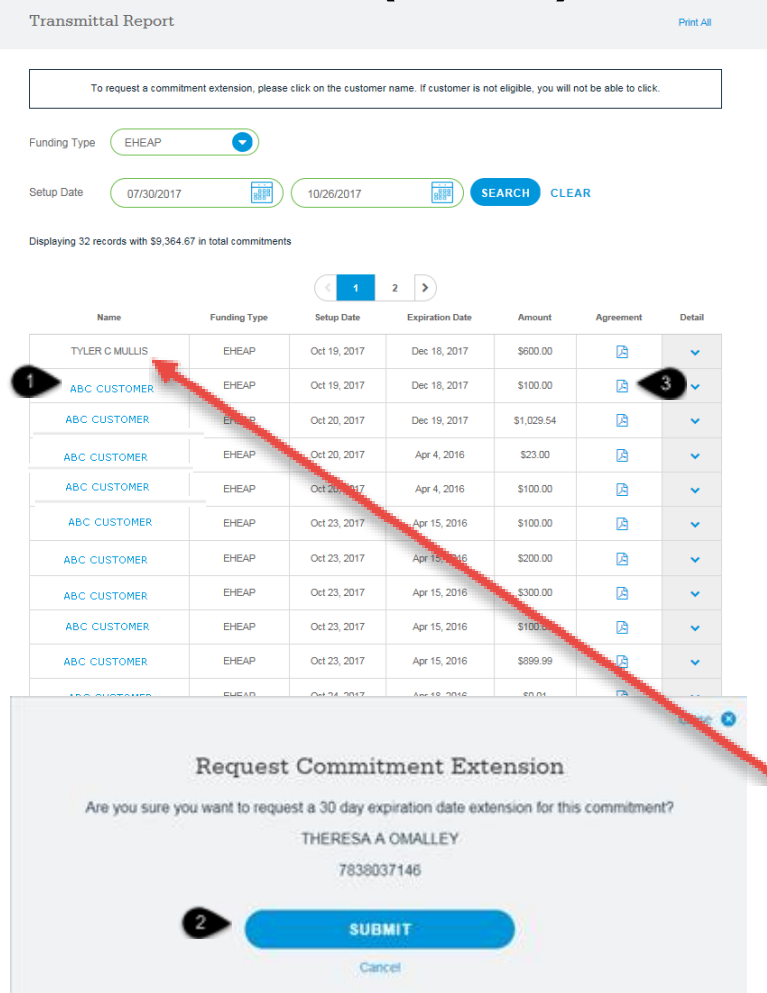

Use the steps on the following table to view the parts and functions and how to use the Transmittal Report window.

| Step | Action                                                                                                    |
|------|----------------------------------------------------------------------------------------------------|
| 1    | Click on blue active link for account that will be<br>modified<br>Result: Request Commitment Extension window<br>is displayed |
| 2    | Select submit to extend expiration date for 30 days                                                                           |
| 3    | Print Commitment Agreement Letter                                                                                             |

**Important:** A commitment can only be **modified once.** If it has already been modified, the link for the customer's name will be in grey and will not be an active link.

This commitment will **not be able** to be modified. Contact your Area Manager for assistance.

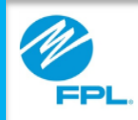

#### Modifying Multiple Commitments for your Agency

The FPL Assist Web Portal allows multiple commitments to be modified using the Multi Extend option.

This is used if there are multiple commitments for your agency that are about to expire and the expiration date needs to be extended.

The FPL Assist Web Portal will allow the expiration dates to be extended up to the number of days designated in the system. Your area manager will advise you of any changes to the designated number of days.

Let's review the steps for modifying expiration dates on multiple accounts for your agency.

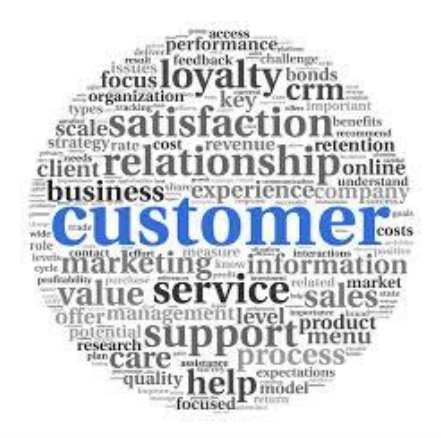

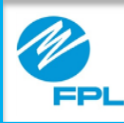

#### Modifying Multiple Active Agency Commitments

| (               | PDL Assist Portal | 1 Comm                   | tmants 🔀 Reports          | () Profile           | <del>ې اه</del> او | € Lag Cad |
|-----------------|-------------------|--------------------------|---------------------------|----------------------|--------------------|-----------|
| E               | Enter New         | E                        | Active                    |                      | Ê                  | Pending   |
| Ē               | Batch             |                          | Multi Extend              | •                    |                    |           |
| Expiration      | Report            |                          |                           |                      |                    | Door All  |
| aspiration      |                   |                          |                           |                      |                    | -         |
|                 | Pie               | ase select a Funding Typ | e and Date parameters fro | n the options below. |                    |           |
| unding Type     | Funding Type      | 0                        |                           |                      |                    |           |
| Expiration Date | From Date         | 5 To Da                  | to 6                      | SEARCH               | CLEAR              |           |
|                 |                   |                          |                           |                      |                    |           |

The following information provides steps for viewing the Expiration Report.

| Step | Action                                                                               |
|------|--------------------------------------------------------------------------------------|
| 1    | Select Commitments                                                                   |
| ·    | Result: Commitment menu is displayed                                                 |
| 2    | Select Multi Extend                                                                  |
|      | Result: Expiration Report is displayed                                               |
| 3    | Click dropdown arrow to select funding type                                          |
|      | Result: Funding types will be displayed                                              |
| 4    | Select Expiration From Date from calendar                                            |
|      | <b>Note:</b> This is the starting expiration date of commitments you want to view    |
| 5    | Select Expiration to Date from calendar                                              |
|      | <b>Note:</b> This is the ending expiration date of commitments you want to view      |
|      | Click Search to execute search                                                       |
| 6    | <b>Result:</b> Commitments for your agency are displayed in order of expiration date |

Let's review the Expiration Report window and results that will be displayed.

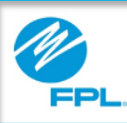

#### Modifying Multiple Active Agency Commitments (cont.)

| To request a const              | stment extension, please  | e click on the custome                       | r name lit customer is no                            | celgible, you will n | of be able to click |         |
|---------------------------------|---------------------------|----------------------------------------------|------------------------------------------------------|----------------------|---------------------|---------|
| inding Type EHEAP               | 0                         |                                              |                                                      |                      |                     |         |
| genetion Date 1025/201          | r 📰                       | 12/31/2017                                   |                                                      | ARCH CLE             | NR.                 |         |
| splaying 4 records with \$6.567 | dili in total commitmenti |                                              |                                                      |                      |                     |         |
| Name                            | Execting Type             | Setting Date                                 | Expiration Data                                      | Anicunt              | Agricement          | Getal   |
| ABC Customer                    | EHEAP                     | Oct 19, 2017                                 | Dec 18, 2017                                         | \$600.00             | ß                   | ~       |
| ABC CUSTOMER                    | EHEAP                     | Oct 19, 2017                                 | Dec 18, 2017                                         | \$100.00             | A                   | ~       |
| ABC CUSTOMER                    | EHEAP                     | Oct 20, 2017                                 | Dec 19, 2017                                         | \$1,029.54           | A                   | ~       |
| ABC CUSTOMER                    | EHEAP                     | Oct 20, 2017                                 | Dec 19, 2017                                         | \$23.00              | B                   | ~       |
| Are you su                      | Reque                     | st Comm<br>quest a 30 day<br>IM Aut<br>98766 | itment Ex<br>expiration date er<br>omation<br>543210 | tension              | his commitm         | Close ( |
|                                 |                           |                                              | BMIT                                                 | 3                    |                     |         |
|                                 |                           | su                                           |                                                      |                      |                     |         |

Your commitment was successfully extended

Use the steps on the following table to view the steps for how to use the Expiration Report.

| Step | Action                                                                                                    |
|------|----------------------------------------------------------------------------------------------------|
|      | Expiration Report                                                                                                    |
| 1    | View commitment expiration dates and details                                                                                  |
| 2    | Click on blue active link for account that will<br>be modified<br>Result: Request Commitment Extension<br>window is displayed |
| 3    | <b>Select</b> submit to extend expiration date for 30 days                                                                    |
| 4    | Successful commitment message is displayed<br><b>Repeat</b> steps 1–3 until all commitments are<br>complete                   |

**Important:** A commitment can only be **modified once.** If it has already been modified, the link for the customer's name will be in grey and will not be an active link.

This commitment will **not be able** to be modified. Contact your Area Manager for assistance.